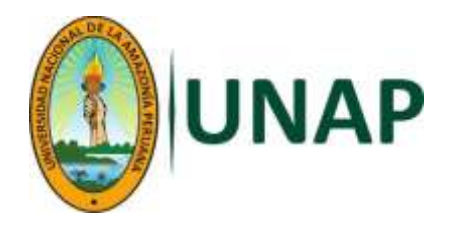

# GUIA PARA EL PORTAL ESTUDIANTE

## Descripción breve

La presente guía le permitirá al estudiante de manera fácil navegar por el portal de Servicios Estudiante en el cual tiene disponibles servicios como: Datos personales, Mi progreso académico, Mi horario, Historial de notas, Mis recibos y Oferta de asignaturas matricuables; como parte del Sistema de Gestión académica de UniversitasXXI implementado en la Universidad Nacional de la Amazonía Peruana.

Oficina de Sistema de Gestión Académica

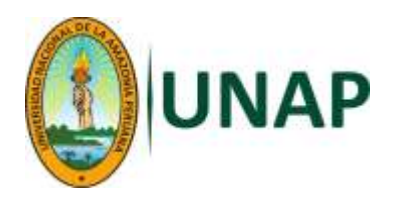

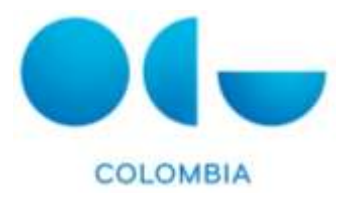

## **GUIA PARA EL PORTAL ESTUDIANTE**

Debes ingresar a la dirección web oficial de la universidad: <u>http://www.unapiquitos.edu.pe/</u> y hacer clic en el icono ya conocido siguiente:

|       | UN     | AP       | Univ     | DIRECTORIO | MAPA CAMPUS<br>al de la Amazonia | DESCARGAS                 |                                                   | TITUCIONAL<br>* Búsqueda per<br>E | TRANSPARENCIA<br>sonal: |
|-------|--------|----------|----------|------------|----------------------------------|---------------------------|---------------------------------------------------|-----------------------------------|-------------------------|
|       | UNAP   | Gobierno | Pregrado | Postgrado  | Investigación                    | Servicios                 | Oficinas                                          | Publicacio                        | ines                    |
| GESTI | ÓN ACA | DÉMICA   |          |            |                                  | Unive                     | ersidad para                                      | a todos                           | GESTION                 |
|       |        |          |          |            |                                  | Monte<br>Inscri<br>2 Dece | o Matricula<br>posin Asignatura<br>nterEstudiante |                                   |                         |

# MANUAL DE CONSULTA DE LISTA DE CLASES Y HORARIOS EN PORTAL ESTUDIANTE

1. Una vez ingresa al enlace del portal, debe ingresar su usuario y contraseña y de clic en el botón de aceptar como se visualiza en la imagen.

Ingrese su usuario y contraseña y de clic en el botón "Aceptar"; El usuario tiene la siguiente nomenclatura:

Usuario: 1° nombre.1° apellido.3 últimos dígitos del DNI Contraseña: Número de DNI

Ejemplo. Pedro Páramo Díaz, DNI 0523268 por tanto, el:

Usuario: pedro.paramo.268

Contraseña: 0523268

Nota: Si su apellido o nombre tiene una "ñ", ponga "n" o si su apellido es compuesto, por ejemplo, "María del Águila" poner únicamente la palabra "**del**" (ejemplo: maria.del.123).

| UNAP |                                                                      |
|------|----------------------------------------------------------------------|
|      | Acceso al área privada                                               |
|      | Si es usted usuario registrado introduzca sus claves y pulse Acepta: |
|      | Usuario Confesseña                                                   |
|      | Aceptar Cancellar                                                    |

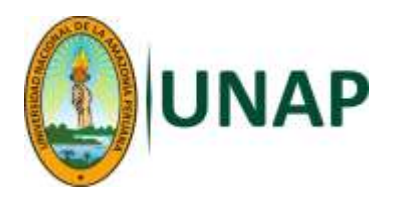

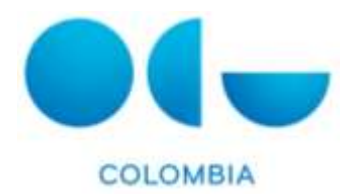

Una vez ingresa, encontrará la página de bienvenida en donde encontrará en la parte superior la opción de cambiar la contraseña (Importante: recuerde que su contraseña es personal e intransferible) y en la parte izquierda las opciones de Menú

| (+) () postal unapiguitos, edu pa/cart                                                                          | Nonpelantal Account all rice                                                                                                    | C Q fiance                                                                            | 4                    | 自 | 4 |      | 0       | =    |
|----------------------------------------------------------------------------------------------------|----------------------------------------------------------------------------------------------------|---------------------------------------------------------------------------------------|----------------------|---|---|------|---------|------|
|                                                                                                    | Portal de Servicios de la UNAP                                                                                                    | litica                                                                                | Contrace<br>Contrace | • |   | Cerr | AT BOOM | ùn I |
| SERVICIOS ESTUDIANTE<br>Delos percenaes                                                                         | Portal de Servicios Telemáticos                                                                                                    |                                                                                       |                      |   |   |      |         |      |
| Mi progreso académico<br>Mi horavia<br>Historia de mitas<br>Mis recibios<br>Oferta de asignaturas multiculables | Bierwendo al Portal de los Servicios Telemáticos de la Universidad Nacional de la<br>Puede accader a sus aplicaciones y realizar las consultas petienentes a través<br>Si tierre algún problema para accader puede contactar con nuestro Sistema de Si<br>ogent@umpropletos edu pe | Amagosta.<br>de los enlaces del meno lateral<br>spotta a través del siguiente correo; |                      |   |   |      |         |      |
|                                                                                                    | © Portal Web UNAP / Sargento Lores 385, I                                                                                                    | putos-Peni                                                                            |                      |   |   |      |         |      |

3. El primer menú que va a encontrar habilitado es el de datos personales, donde podrá consultar los datos personales con lo que se encuentra registrado en el sistema.

| ERVACIOSI ESTUDIANTE<br>dos processos<br>progresus acatémico<br>horario<br>atoria de notas<br>a recibio<br>enta de acignaturas matricutables | Datos personales<br>Pertaes; cambie les dates que d<br>aquelos que son mostradou con<br>Datos básicos<br>Nambie<br>Primar aquelido<br>Begunte apelido<br>Tipo Documento<br>Número de Documento<br>Sono:<br>Fotografia | rasea modificar y puise el boltón "Guardar car<br>un attenuco (*). Los campos que no con me<br>la caractería de la caractería de la consecuencia<br>(************************************ | rbroa" que se muestra al final del fo<br>dificables solo podrán ser combiad | mulario. Les campos marcades como obligatarios son<br>os a través de Socrataria. |
|----------------------------------------------------------------------------------------------------|----------------------------------------------------------------------------------------------------|----------------------------------------------------------------------------------------------------|-----------------------------------------------------------------------------|----------------------------------------------------------------------------------|
|                                                                                                    | Datos nacimiento<br>* Facha<br>País<br>Provincia                                                                                                    | 12/12/1997<br>Ejemple, ddimrozasa<br>PERU<br>Seleccane provencia                                                                                                    | -                                                                           | Souvie# (Colombia)                                                               |

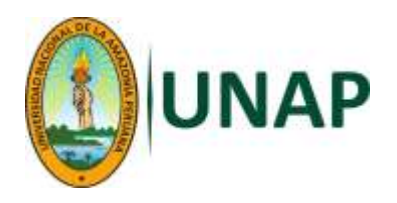

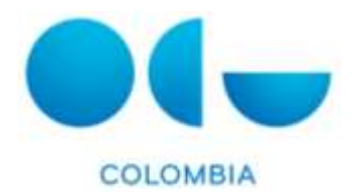

4. El segundo menú, es del "Mi progreso académico" en el cual podrá visualizar sus calificaciones obtenidas en el plan o planes de estudios en los cuales se encuentra matriculado. Adicionalmente encontrará el número de créditos requeridos por tipo de asignatura, los que ha aprobado y los que aún tiene pendientes por aprobar. Encontrará una gráfica con su progreso académico, los promedios y su estado actual en la Universidad.

Esta información puede imprimirse o llevarse a Excel, desde las opciones "Versión imprimible" -"Versión Excel", como se ve en la imagen de abajo.

| RVICIOS ESTUDIANTE<br>oc personales<br>rogress académico             | Mi prog                                                                   | reso académico                                                                                                    |                            |                                                                                                    |                                                                |                                                                                                    |                                                            |                                                              |
|----------------------------------------------------------------------|---------------------------------------------------------------------------|----------------------------------------------------------------------------------------------------|----------------------------|----------------------------------------------------------------------------------------------------|----------------------------------------------------------------|----------------------------------------------------------------------------------------------------|------------------------------------------------------------|--------------------------------------------------------------|
| parto<br>ada de natiae<br>ecticos<br>la de asignaturas motificulados | 🚇 Verside                                                                 | imprimible 🔐 Version Escel                                                                                                    |                            |                                                                                                    |                                                                |                                                                                                    |                                                            |                                                              |
|                                                                      | Resumen                                                                   | ť.                                                                                                    |                            |                                                                                                    |                                                                |                                                                                                    |                                                            |                                                              |
|                                                                      | Plan/P                                                                    | rograma PLAN DE ESTUDIOS DE AGRONOM                                                                                                    | IA 2015                    |                                                                                                    |                                                                |                                                                                                    |                                                            |                                                              |
|                                                                      | Créan<br>Créan<br>Logre<br>Oblin<br>Informaci<br>Les doise su<br>Plan/Pro | os conseguidos: 1158<br>os pendentes: 1228<br>a conseguidos:<br>er Centificado<br>on por curso acadêmicofasignatura<br>ministrados se refleren al curso acadêmico y a la convocatori<br>grama PLAN DE ESTUDIOS DE AGRONOMIA | a en el que s<br>1 2015    | e ha superado la                                                                                                    | stignožura.                                                    |                                                                                                    |                                                            |                                                              |
|                                                                      | Cod                                                                       | Asignatura                                                                                                    | Critiditos                 | Tipo<br>astgnatura                                                                                                    | Curss<br>consecución                                           | Convocatoria                                                                                                    | Calificación                                               | Note                                                         |
|                                                                      | 011E10001                                                                 | LENGUAJE, REDACCIÓN Y ORATORIA                                                                                                    | 4                          | ÓBLIONTORIA                                                                                                    | 2015-18                                                        | Primer somestre del año                                                                                                    | REGULAR                                                    | 13,0                                                         |
|                                                                      | 011E10082                                                                 | MATEMATICA                                                                                                    |                            | OBLIGHTORIA                                                                                                    | 201516                                                         | Primer cemestre del año                                                                                                    | BUENO                                                      | 16,0                                                         |
| -                                                                    | 011E10003                                                                 | INGLES BASICO I                                                                                                    | 2                          | OBLIGATORIA                                                                                                    | 3015-15                                                        | Primer semestre del año                                                                                                    | BUENO                                                      | 14.4 10                                                      |
|                                                                      | 011E10004                                                                 | DERECHO CONSTITUCIONAL Y DERECHOS HUMANOS                                                                                                    | 3                          | OBLIGATORIA                                                                                                    | 2015-18                                                        | Primer comostre del año                                                                                                    |                                                            | 14,0                                                         |
|                                                                      |                                                                           |                                                                                                    |                            | For any state of the second state of the second state of the secon |                                                                | T. LINEAR AND AND A MERCARD                                                                                                    | BUENO                                                      | 16,0                                                         |
|                                                                      | 011E10008                                                                 | CIENCIAS NATURALES                                                                                                    | 4.                         | ARG1861460                                                                                                    | 2015-15                                                        | Primer sementre del año                                                                                                    | BUENO<br>REGULAR                                           | 16,0<br>15,0                                                 |
|                                                                      | 011E10008<br>011E10009                                                    | CIENCIAS NATURALES<br>DIBILIO TECNICO I                                                                                                    | 4                          | OBLIGATORIA                                                                                                    | 2015-18<br>2015-18                                             | Primer semestre del año<br>Primer semestre del año                                                                                      | BUENO<br>REDULAR<br>REDULAR                                | 16,0<br>13,0<br>13,0                                         |
| -                                                                    | 011E10008<br>011E10009<br>011E10010                                       | CIENCIAS NATURALES<br>DIBUJO TECNICO I<br>METODO DEL TRABAJO UNIVERSITIARIO                                                                                                    | 4                          | OBLIGATORIA<br>OBLIGATORIA<br>OBLIGATORIA                                                                                                    | 2015-18<br>2015-18<br>2015-19                                  | Primer sementre del año<br>Primer semestre del año<br>Primer semestre del año                                                           | BUENO<br>REOULAR<br>REOULAR<br>REOULAR                     | 16,0<br>13,0<br>13,0<br>13,0                                 |
|                                                                      | 011E10008<br>011E10009<br>011E10010<br>9310                               | CIENCIAS NATURALES<br>DIBLUIO TEONICO I<br>METODIO DEL TRABAJO UNIVERSITIVIPIO<br>VOLEIROL                                                                                                    | 4 1 2 1                    | OBLIGATORIA<br>OBLIGATORIA<br>OBLIGATORIA<br>ACTIVIDAD                                                                                                    | 2015-18<br>2015-18<br>2015-18<br>2015-18                       | Primer sementre del año<br>Primer semestre del año<br>Primer semestre del año<br>Primer semestre del año                                | BUENO<br>REGULAR<br>REGULAR<br>REGULAR<br>BUENO            | 14,0<br>16,0<br>13,0<br>13,0<br>12,0<br>14,0                 |
|                                                                      | 011E10008<br>011E10009<br>011E10010<br>9110<br>011E10013                  | CIENCIAS NATURALES<br>DEILUO TEONICO I<br>METODO DEL TRABAJO UNIVERSITARIO<br>VOLEIBOL<br>BIOLOGIA                                                                                                    | 4<br>1<br>2<br>1<br>4      | OBLIGATORIA<br>OBLIGATORIA<br>OBLIGATORIA<br>ACTIVIDAD<br>OBLIGATORIA                                                                                                    | 2015-18<br>2015-18<br>2015-18<br>2015-18<br>2015-28            | Primer sementre del año<br>Primer semestre del año<br>Primer semestre del año<br>Primer semestre del año<br>Segundo semestre del<br>año | BUENO<br>REDULAR<br>REDULAR<br>REDULAR<br>BUENO<br>REDULAR | 14,0<br>16,0<br>13,0<br>13,0<br>12,0<br>14,0<br>13,0         |
| -                                                                    | 011E10088<br>011E10099<br>011E10010<br>9330<br>011E10013<br>011E10014     | CIENCIAS NATURALES<br>DEBUIO TECNICO I<br>METODO DEL TRABAJO UNIVERSITARIO<br>VOLEBOL<br>BIOLOGIA<br>DIBUIO TECNICO II                                                                                                    | 4<br>1<br>2<br>1<br>4<br>1 | OBLIGATORIA<br>OBLIGATORIA<br>OBLIGATORIA<br>OBLIGATORIA<br>OBLIGATORIA                                                                                                    | 2015-18<br>2015-18<br>2015-18<br>2015-18<br>2015-28<br>2015-28 | Primer semestre del año<br>Primer semestre del año<br>Primer semestre del año<br>Primer semestre del año<br>Segundo semestre del<br>año | BUENO<br>REGULAR<br>REGULAR<br>BUENO<br>REGULAR<br>BUENO   | 14,0<br>16,0<br>13,0<br>13,0<br>12,0<br>14,0<br>13,0<br>13,0 |

RUENO 15.0 Spinish (Cokenbia)

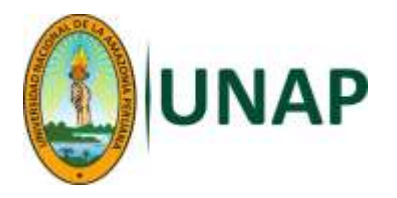

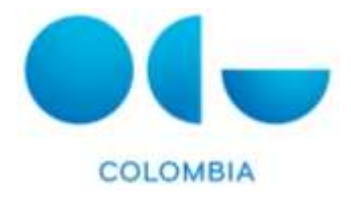

#### Información por tipo de asignatura/crédito

Plan/Programa PLAN DE ESTUDIOS DE AGRONOMIA 2015

| Tipo attignatura | Crédites requerides | Créditos conseguidos | Créatos pendentes |
|------------------|---------------------|----------------------|-------------------|
| OBLIGATORIA      | 205                 | 112                  | 93                |
| ACTIVIDAD        | 3                   | 3                    | 0                 |
| ELECTIVA         | 30                  | 0                    | 38                |
| Fotal            | 238                 | 115                  | 123               |

#### Gráfico de evolución

Plan/Programa PLAN DE ESTUDIOS DE AGRONOMIA 2015

| 34   |          |             |       |  |
|------|----------|-------------|-------|--|
| 10   |          |             |       |  |
| 78   |          |             |       |  |
| 50   |          |             |       |  |
| 50   |          |             | -     |  |
| E 40 |          |             |       |  |
| 1.11 |          |             |       |  |
| 28   |          |             |       |  |
| 10   |          |             |       |  |
| B    | 2014     | 701.7       | 757.0 |  |
| 2013 | Curros m | anticulados |       |  |

| Leyende: Erogresù scadémics                                                                    |
|------------------------------------------------------------------------------------------------|
| Descripción de la gráfica: El alumno ha superado el 48.32 % del total de créditos del<br>plan. |
|                                                                                                |
|                                                                                                |
|                                                                                                |

#### Logros conseguidos

Plan/Programa PLAN DE ESTUDIOS DE AGRONOMIA 2015

No se han encontrado datos para este apartado. MI Promedio por periodo y plan de estudios Plan/Programa PLAN DE ESTUDIOS DE AGRONOMIA 2015 Promedio Ponderado Acamulado (SIR reprobados) Pendo 2015-08 13,636 Pendo 2016-19:13,794 Pendo 2016-19:13,794 Pendo 2015-18:13,985 MI Estado por Plan de Estudios Plan/Programa PLAN DE ESTUDIOS DE AGRONOMIA 2015 Académico: ALUMINA ACTIVA (Ottenido en 2016-15)

5. El tercer menú es el de "Mi horario" al dar clic sobre esta opción podrá consultar sus horarios de clases. Los criterios para consultar su horario son su Plan de estudios, el Período y el Modo de visualización (como calendario, agenda o listado). Una vez, seleccionados los criterios de búsqueda de clic en el botón de **Buscar** y en la parte de abajo podrá visualiza su horario. (Se aclara que esta opción no es imprimible, no tiene opción de impresión, podrá imprimirse como una página normal de internet).

En la siguiente imagen se seleccionó el Plan de estudios, el Período:

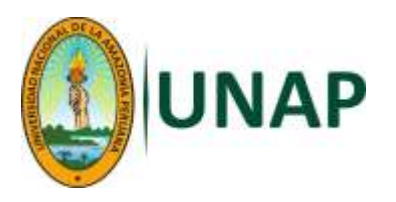

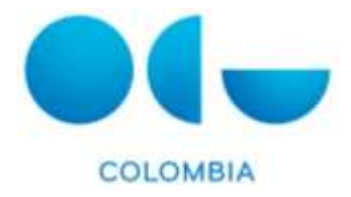

| Same and the second second second | Por favor, sere                                                        | iccióné los criterios pr                                                    | or los que desex consulta                                                                          | e .                                                                           |        |             |      |
|-----------------------------------|------------------------------------------------------------------------|-----------------------------------------------------------------------------|----------------------------------------------------------------------------------------------------|-------------------------------------------------------------------------------|--------|-------------|------|
| de anignaturas matriculables      | Plan de est                                                            | u000                                                                        | FLAN DE ESTUDIOS                                                                                   | DE AGRONOMIA 2015                                                             |        | 2           |      |
|                                   | Perindo:<br>Modo de vis                                                | qaittación:                                                                 | 04/09/2017 - 03/12<br>04/09/2017 - 03/12<br>04/12/2017 - 22/12                                     | /2017<br>/2017<br>/2017                                                       |        |             |      |
|                                   |                                                                        |                                                                             |                                                                                                    | Busca                                                                         | 4      | 6           |      |
|                                   |                                                                        | Lunes                                                                       | Wartes                                                                                             | Mercules                                                                      | Jueves | Viernes     | Babi |
|                                   | 8:00 ECC<br>(CL)<br>(CL)<br>(CL)<br>(CL)<br>(CL)<br>(CL)<br>(CL)<br>(C | INDREA ABROCLA<br>ISE TEÓRICA ( 1991<br>INCO YURMANING<br>INCOMA ANTICOLAJI | FRUTUSCIUMA<br>GENERAL (CLAIR<br>TEÓRICA (Say I<br>TEÓRICE YUMAOUAS<br>FRUTUSCIUTORA<br>INÉRENACIO |                                                                               |        |             |      |
|                                   | 0.00                                                                   | H 100<br>CLUDIA VENITAL<br>ASE TEÓRICA (Sign<br>INICO VURIANIAN             |                                                                                                    | POD-1100<br>PECINE COURS<br>WACHIOS (EVAL)E<br>TEORICA (No.1<br>TEORICA (No.1 |        | 608 - 10 08 |      |
|                                   | 100                                                                    |                                                                             |                                                                                                    | PRODUCCION DR                                                                 |        |             |      |

### Aquí se selecciona el Modo de visualización: Calendario

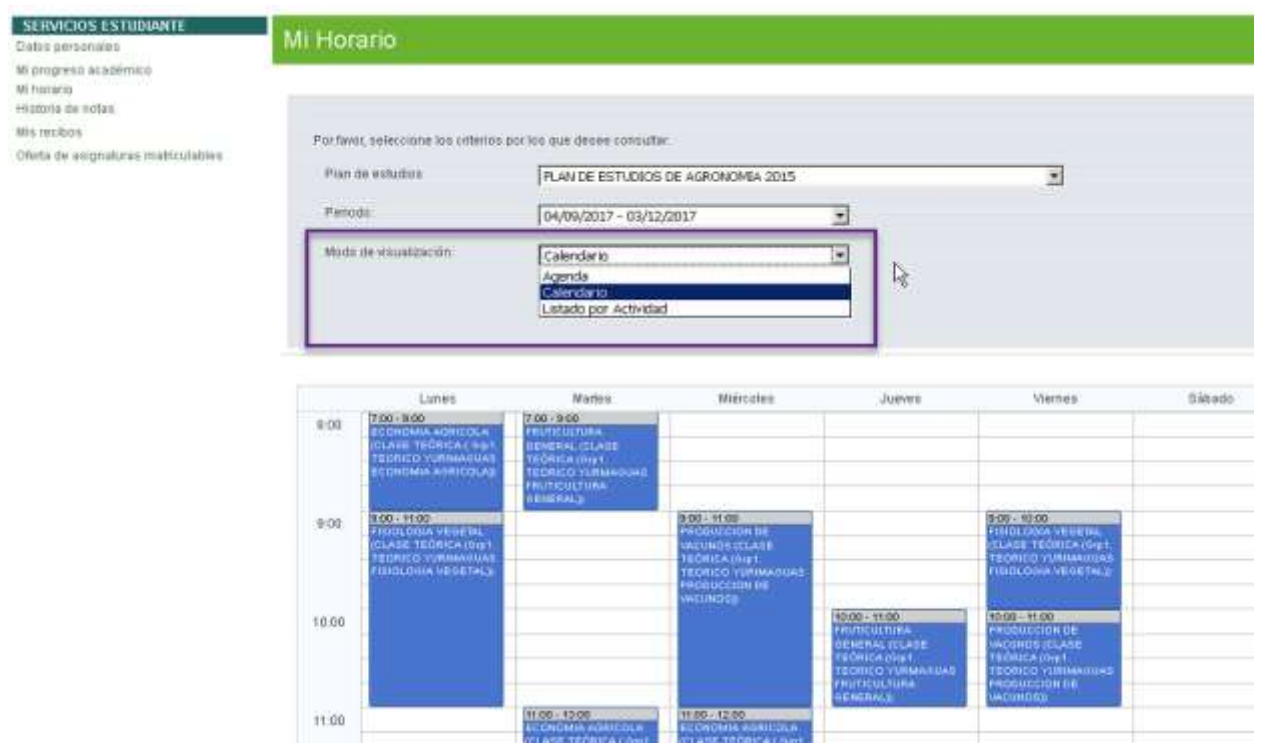

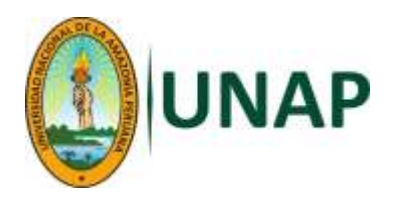

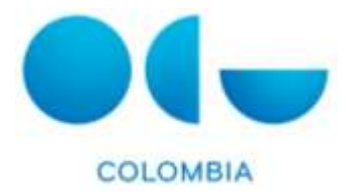

## Y por último clic en el botón Buscar:

| SERVICIOS ESTUDIANTE<br>Dalite personales               | Mi Hora                      | ario                                                                                            |                                                                                                    |                                                                                                    |                                        |                                                                                                    |        |
|---------------------------------------------------------|------------------------------|-------------------------------------------------------------------------------------------------|----------------------------------------------------------------------------------------------------|----------------------------------------------------------------------------------------------------|----------------------------------------|----------------------------------------------------------------------------------------------------|--------|
| fi progreso académico<br>Il horario<br>Antaria de natas |                              |                                                                                                 |                                                                                                    |                                                                                                    |                                        |                                                                                                    |        |
| te nècitos<br>Xotte de asignaturas metricolables        | Por favo<br>Plan d<br>Partoc | r, eelecciane los citterius p<br>le estudios<br>de                                              | PLAN DE ESTUDIOS                                                                                      | r<br>DE AGRONOMIA 2015<br>(2017                                                                               | 3                                      | 2                                                                                                    |        |
|                                                         |                              | are 11004404/0011                                                                               | [Calendario                                                                                           | Buera                                                                                                    |                                        |                                                                                                    |        |
|                                                         |                              | Lunes                                                                                           | Martes                                                                                                | Miércoles                                                                                                    | Jueves                                 | Viennes                                                                                                    | Bábedo |
|                                                         | 8:50                         | 1.001.800<br>КОЛОМА АСНІСОЦА<br>КІАВС ТЕЙЛІСА ( 04/1<br>ТЕОЛІС I АМІШАЛОЛІ<br>ЕСОНОМА КОЛІСОЦА) | 200-900<br>PRIMEDITURA<br>REMERAL (CLARE<br>TEORICS INFI<br>TEORICS VIEWANIES<br>FRUTCULTURE          |                                                                                                    |                                        |                                                                                                    |        |
|                                                         | 9.00                         | TERELOGIA VEGETAL<br>FERELOGIA VEGETAL<br>IELASE TECHTEAVIET<br>TERELOGIA VEGETAL               |                                                                                                    | PRODUCCING<br>PRODUCCING<br>Vectorics CLASS<br>TEDRICA (001<br>TEDRICA (001<br>PRODUCCING OF<br>PRODUCCING OF |                                        | РОСТОВИ ОТ ОСТОВИТИИ<br>ГОЛОСТИИ ОТ ОТ ОТ ОТ ОТ ОТ<br>СПЛОЕТ ЕСТИТАТИИ<br>ТЕХНИСТ УЛИНАНСКИЙ<br>ГОЛОСТИИ ОТ ОТ ТАЦИ<br>ГОЛОСИМА У СОСТИЦИ |        |
|                                                         | 18.00                        |                                                                                                 |                                                                                                    |                                                                                                    | 10.00110000000000000000000000000000000 | PADON FLOD<br>PADONIFICIAN DE<br>VINCENDA (CLARE<br>TECHICO VURNERING<br>PADONICION DE<br>PADONICION DE                                   |        |
|                                                         | 11.00                        |                                                                                                 | 11 00 - 12:00 3<br>ECONOMIA MINICULA<br>ICLASE TEÓBICA (OP1<br>TEORICO YUMIAANUS<br>ECONOMIA ANECULAD | H300 - 12:00<br>ELEMENTA AURICOLA<br>ICLASE TEÓRICA ( SIGI<br>TEÓRICO YURNA SURIO<br>ECONOMIA AURICOLAS       | 2                                      |                                                                                                    |        |

6. Menú Historial de notas: Esta opción puede ver las notas obtenidas, semestre a semestre, por lo cual solo tiene como criterio de búsqueda el período académico que se quiera consultar.

| CIOS ESTUDIANTE                                  | Historia d                                                                              | e notas                                                                                                    |                                                |                                                                                              |                                      |                                              |                                                            |              |                                                                               |  |
|--------------------------------------------------|-----------------------------------------------------------------------------------------|----------------------------------------------------------------------------------------------------|------------------------------------------------|----------------------------------------------------------------------------------------------|--------------------------------------|----------------------------------------------|------------------------------------------------------------|--------------|-------------------------------------------------------------------------------|--|
| rso académico<br>o<br>de notas<br>ros            | Curan aciadémico Período 2017/15 -                                                      |                                                                                                    |                                                |                                                                                              |                                      |                                              |                                                            |              |                                                                               |  |
| is recitos<br>terta de asignaturas matriculables | 🔒 Version ing                                                                           | unnitle 🔒 V                                                                                                    | rsión Errel                                    |                                                                                              |                                      |                                              |                                                            |              |                                                                               |  |
|                                                  |                                                                                         |                                                                                                    |                                                |                                                                                              |                                      |                                              |                                                            |              |                                                                               |  |
|                                                  |                                                                                         |                                                                                                    |                                                |                                                                                              |                                      |                                              |                                                            |              |                                                                               |  |
|                                                  |                                                                                         |                                                                                                    |                                                |                                                                                              |                                      |                                              |                                                            | Cerrartodo   | a) (Abrirt                                                                    |  |
|                                                  |                                                                                         |                                                                                                    |                                                |                                                                                              |                                      |                                              |                                                            | Cerrartosc   | as) (Abrirt                                                                   |  |
|                                                  | Plan/Progra                                                                             | ma " PLAN DE ESTUDIOS DE                                                                                                    | AGRONOMI                                       | A 2015 "                                                                                     |                                      |                                              |                                                            | Cerrar to ac | as) (Abritt                                                                   |  |
|                                                  | Plan/Progra<br>Convocatoria                                                             | ma " PLAN DE ESTUDIOS DE<br>Primer semestre del año                                                                                                    | AGRONOML                                       | A 2015 "                                                                                     | Vomailite                            | tota .                                       | Cathorody                                                  | Cerrantoso   | os) (Abrin                                                                    |  |
|                                                  | Plan/Progra<br>Canvocatoria<br>Estan                                                    | ma " PLAN DE ESTUDIOS DE<br>Primer semestre del año<br>Asprane •<br>200TECHA                                                                              | AGRONOML<br>Gentee                             | A 2013 "                                                                                     | Vicenzaliste                         | Hosta 14.0                                   | Cettoschi<br>BUENO                                         | Cerrortoac   | Detrole                                                                       |  |
|                                                  | Plan/Progra<br>Convocatoria<br>Cotos<br>Ver detalle                                     | ma " PLAN DE ESTUDIOS DE<br>Primer semestre del año<br>Activitar -<br>ZODTECHA<br>MECANIZACION ACRICOLA I                                                 | AGRONOML<br>Generation                         | A 2015 "                                                                                     | VCompatible<br>No                    | Huta<br>14,0<br>13,0                         | Cettoscóv<br>BUENO<br>REGULAR                              | Cerrortoac   | Detrole-<br>SI<br>SI                                                          |  |
|                                                  | Plan/Progra<br>Cenvocatoria<br>Verdetalle<br>Verdetalle<br>Verdetalle                   | ma " PLAN DE ESTUDIOS DE<br>Primer semestra del año<br>Asgrann -<br>ZODTECHA<br>MECANIZACION AGRICOLA I<br>FERTUDAD SUELOS                                | AGRONOMIA<br>Creates<br>4<br>4<br>4            | А 2013 "<br>Теородицика<br>ОВЦБАТОРНА<br>ОВЦБАТОРНА                                          | Vormality<br>No<br>No                | Hosta<br>14,0<br>13,0<br>14,0                | Centración<br>BUENO<br>REGULAR<br>BUENO                    | Cerrartosk   | an) (April)<br>Shrink-<br>Si<br>Bi<br>Bi                                      |  |
|                                                  | Plan/Progra<br>Convocatoria<br>Ectes<br>Ver detaile<br>Ver detaile<br>Ver detaile       | ma " PLAN DE ESTUDIOS DE<br>Primer semestra del año<br>Approve -<br>200TECIMA<br>MECMIZACION ACHICOLA I<br>FERTUDAD SUELOS<br>ESTADISTICA                 | AGRONOML<br>General<br>4<br>4<br>4             | А 2013 "<br>Ориоаточка<br>Ориоаточка<br>Ориоаточка<br>Ориоаточка<br>Ориоаточка<br>Ориоаточка | Vicence all lie<br>Nos<br>Nos<br>Nos | Poota<br>14,0<br>13,0<br>14,0<br>13,0        | CIRCICON<br>BUENO<br>REGULAR<br>BUENO<br>REGULAR           | Cerrantoso   | Abrit<br>Detrolo<br>SI<br>SI<br>SI<br>SI                                      |  |
|                                                  | Plan/Progra<br>Canvocatoria<br>Ver detaile<br>Ver detaile<br>Ver detaile<br>Ver detaile | ma " PLAN DE ESTUDIOS DE<br>Primer semestre del año<br>Asgreinn =<br>200TECMA<br>MECANIZACION AGRICOLAT<br>FERTILIDAD SUEJOS<br>ESTADISTICA<br>BROQUINICA | AGRONOML/<br>Greaters<br>4<br>4<br>4<br>4<br>4 | А 2013 "<br>Позорушия<br>ОВЦОАТОНИ<br>ОВЦОАТОНИ<br>ОВЦОАТОНИ<br>ОВЦОАТОНИ<br>ОВЦОАТОНИ       | Normalisti<br>No<br>No<br>No<br>No   | toda<br>14,0<br>13,0<br>14,0<br>13,0<br>11,0 | CARGADA<br>BUENO<br>REGULAR<br>BUENO<br>REGULAR<br>REGULAR | Cerrantoso   | Define-<br>Gil<br>Gil<br>Gil<br>Gil<br>Gil<br>Gil<br>Gil<br>Gil<br>Gil<br>Gil |  |

Esta información también es imprimible o puede exportase a Excel.

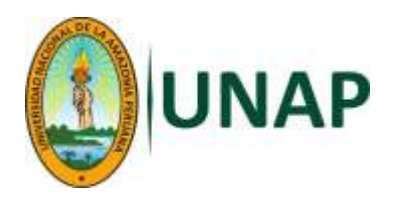

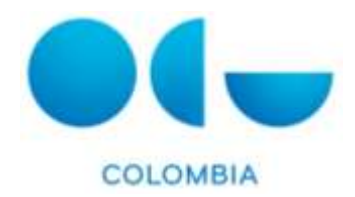

7. El menú de "Mis recibos", permite ver la lista de los recibos de matrícula o de otros conceptos que se han generado por cada semestre académico.

En los campos de fecha de cobro e importe cobrado, se puede ver que el recibo ha sido ya pagado por el estudiante a través del ícono de *Impresión recibo*, tiene la opción de imprimir cada uno de los recibos ya que se encuentra en formato pdf.

|                                                                                                | Porta        | al de Serv                    | vicios | ; de la       | UNAP             |                       |                |                  |            |         |                       |
|------------------------------------------------------------------------------------------------|--------------|-------------------------------|--------|---------------|------------------|-----------------------|----------------|------------------|------------|---------|-----------------------|
| SERVICIOS ESTUDIANTE<br>Datos personates<br>Ni progreso académica                              | Mis reci     | bos                           |        |               |                  |                       |                |                  |            |         |                       |
| la nomina<br>estario<br>estario de nutas<br>lla recibios<br>fileta de asignaturas meticulabies | Curse acadér | mco (SBM 2017-2<br>imprimible | X au   | icar<br>(m) V | Aersidin Excel   |                       |                |                  |            |         |                       |
|                                                                                                | Flettirencia | Description<br>receip         | Plazo. | Importe       | Fetha<br>emitidn | Fecha<br>vencimientia | Forma<br>plage | Fectia<br>Godina | Contrado - | Impreso | Impreisión<br>Necibio |
|                                                                                                | 2817006175   | Matricula de<br>Pregrado      | Ŀ.     | 66,00         | 20/08/2517       | 01/09/2017            | Etectivo       | 28/09/2017       | 66,00      | 8       | 12                    |
|                                                                                                |              |                               | © Por  | al Web UN     | ∿P / Sargento La | res 385, iquitos Pr   | ră.            |                  |            |         |                       |

8. La última opción de menú es el de "Oferta de asignaturas matriculables" donde se visualiza las asignaturas que se han ofertado para el período académico activo (semestre de matrícula), por ejemplo, para el 2017-2S, y para el plan de estudios del estudiante y que no han sido aprobadas o matriculadas por el estudiante.

|                                                                                                    | Portal de Servicios de la UNAP                                                                                                 |                          |
|----------------------------------------------------------------------------------------------------|----------------------------------------------------------------------------------------------------|--------------------------|
| SERVICIOS ESTUDIANTE<br>Dates aeronales<br>Illipogreso acadéntis<br>Illipogreso acadéntis<br>Illipogreso acadéntis<br>Illipogreso<br>Hesta de notas<br>Vis recisos<br>Ofeita de setgraturos matriculadéns | Oferta de asignaturas matriculables                                                                                            |                          |
|                                                                                                    | Plan académico (PLAN DE ESTUDIOS DE AGRONOMIA 2015 💌<br>Penido de actividad (Matricula Segundo semestre 💌                      | sar                      |
|                                                                                                    | 😂 Versitin tranmible 🛛 🛞 Versitin Ercel                                                                                        |                          |
|                                                                                                    | Plan/Programa: PLAN DE ESTUDIOS DE AGRONOMIA 2015<br>Periodo de actividad: Matrícula Segundo semestre<br>Teología: deLIGATORIA |                          |
|                                                                                                    | Codgo augustan Augustan                                                                                                    | Crédite Número de pletes |